#### Upute za instalaciju licencne datoteke programa Synesis

#### Gmail - Mozilla Firefox

## Otvorite mail u kojem smo Vam poslali licencnu datoteku Pozicionirajte se na dno maila. Biti će Vam vidljiv prilog maila unutar kojega je datoteka Synesis.lic

2. Ako program Synesis koristite na više računala (povezanih u mrežu), datoteku treba snimiti samo na glavno računalo (server).

3. Datoteku ne smijete otvarati, nego je treba samo spremiti (obično desni klik na Synesis.lic datoteku i odaberite "Save as" ili "Spremi")

4. Na primjer, ako je Synesis instaliran na C:\Synesis, onda i licencnu datoteku treba spremiti u c:\Synesis

Ako program Synesis nije na istom računalu na kojem ste primili ovaj mail, licencnu datoteku spremite na USB memoriju i presnimite ju na računalo gdje se nalazi Synesis

- UPUTE ZA INSTALACUU PROGRAMA SYNESISPOS
- Unstairagie program Synesis kako je prethodno opisano
   Instairagie program Synesis kako je prethodno opisano
   Nakon uspješne instalacije programa Synesis, potrebno je još instalirati i program SynesisPOS
   Datoteku za instalaciju programa Synesis, potrebno je snimiti licencnu datoteku i u mapu programa SynesisPOS
   Nakon uspješne instalacije programa SynesisPOS, potrebno je snimiti licencnu datoteku i u mapu programa SynesisPOS

- UPUTE ZA INSTALACIJU NAJNOVIJE VERZIJE PROGRAMA SYNESIS 1. Instalacijsku datoteku najnovije verzije programa Synesis 4 možete naći na <u>http://www.pupilla.hr/Download aspx</u> 2. Ako program Synesis ne koristite na istom računalu na kojem ste primili ovaj mail, preuzetu instalacijsku datoteku spremite na USB memoriju i pokrenite ju na računalu gdje se nalazi Synesis
- UPUTE ZA INSTALACIJU SYNESIS PROFESSIONAL

- UPUTE ZA INSTALACIJU SYNESIS PROFESSIONAL 1. Instalirajte program Synesis kako je prethodno opisano 2. Nakon uspješne instalacije programa Synesis, potrebno je još instalirati i program SynPro 3. Datoteku za isnatalaciju programa SynPro možete preuzeti s ove adrese <u>http://www.pupilla.hr/SynProSetup.exe</u> 4. Program SynPro treba instalirati na isto mjesto kao i program Synesis (u istu mapu) ZA KUPCE ZAMJENSKIH VERZIJA Ako ste kupovali nove ili zamjenske module, nakon instalacije ih trebate uključiti (F3-Knjige, gumb Podaci o knjizi, F3-Grupe i stavite kvačice kraj novih modula

Želimo vam ugodan rad Pupilla d.o.o.

| Synesis.lic |  |
|-------------|--|

## Na naziv Synesis.lic trebate samo pozicionirati strelicu miša Nakon što ste to napravili, moguće je pritisnuti ikonu "Download" ili "Preuzimanje"

# Želimo vam ugodan rad Pupilla d.o.o.

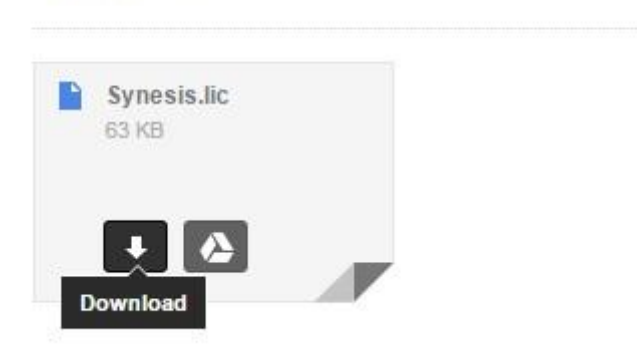

Nakon što ste pritisnuli "Download "ili "Preuzimanje "otvoriti će se prozor na kojem trebate pritisnuti Save ili Spremi i kliknuti "OK" ili "U redu"

UPUTE ZA INSTALACIJU SYNESIS PROFESSIONAL

| <ol> <li>Instalirajte program Synes</li> <li>Nakon uspiešne instalaciji</li> </ol> | Opening Synesis.lic                                            |
|------------------------------------------------------------------------------------|----------------------------------------------------------------|
| 3. Datoteku za isnatalaciju p<br>4. Program SynPro treba ins                       | You have chosen to open:                                       |
| ZA KUPCE ZAMJENSKIH V                                                              | Synesis.lic                                                    |
| Ako ste kupovali nove ili zan                                                      | from: https://mail-attachment.googleusercontent.com            |
| Želimo vam ugodan rad<br>Pupilla d.o.o.                                            | What should Firefox do with this file?     O Open with         |
| Synosis lic                                                                        | Save File                                                      |
| 63 KB                                                                              | Do this <u>a</u> utomatically for files like this from now on. |
| Download                                                                           | OK Cancel                                                      |

Nakon što ste pritisnuli "Ok" ili "U redu" pritisnite skupa tipke na tastaturi CTRL i slovo J ( Control J) kako bi pristupili Vašim preuzetim datotekama, otvoriti će se novi prozor

U novom prozoru kliknite na preuzetu datoteku Synesis.lic desni klik miša i odaberite opciju "Open containing folder" ili "Otvori sadržajnu mapu"

| History                       | Superis(1) lic               |                                |
|-------------------------------|------------------------------|--------------------------------|
| <ul> <li>Downloads</li> </ul> | 63.5 KB google com 21:19     |                                |
| Tags                          | 02,5 Kb = google.com = 21.15 | Remove From History            |
| All Bookmarks                 |                              | Open Containing <u>F</u> older |
|                               |                              | <u>G</u> o To Download Page    |
|                               |                              | Copy Download <u>L</u> ink     |
|                               |                              | Clear Downloads                |
|                               |                              |                                |

Odabirom opcije "Open containing folder" ili "Otvori sadržajnu mapu" otvara se novi prozor koji prikazuje sva vaša preuzimanja sa interneta.

Označena datoteka je prilog sa Vašeg maila koji je potrebno snimiti u mapu programa Synesis.Desni klik miša na označenu datoteku - odabrati lijevom tipkom miša na "Copy" ili "Kopiraj"

| Name              |                                            | Date modified       |
|-------------------|--------------------------------------------|---------------------|
| Synesis(          | r                                          | 26.02.2011. 22:46   |
| Synesis.          | Ernall via Republikare                     | 26.02.2011. 22:46   |
| and the second    | <ul> <li>Upload via Rapidlihare</li> </ul> | 15.02.2011. 20:40   |
| L STABILITY       | Open with_                                 | 14.02.2011. 21:26   |
| Carlo and         | O second                                   | 13.02.2011.21:56    |
| Countral of       | Share with                                 | 13.02.2011.21:49    |
| E                 | Add to archive                             | 13.02.2011. 21:40   |
|                   | Add to "Superis(2) rar"                    | 13.02.2011.21:36    |
| a series          | Compress and email                         | 13.02.2011.21:28    |
| and the second    | Compress to "Synesis(2).rar" and email     | 13.02.2011. 21:27   |
| Collins           | BitDefender File Vault                     | • 13.02.2011. 21:27 |
| Ballion .         |                                            | 13.02.2011.21:27    |
| Paulit, of        |                                            | 13.02.2011.1:51     |
| and the second    | Scan with BitDefender                      | 13.02.2011.1:50     |
| -                 | Restore previous versions                  | 13.02.2011.1:44     |
| distantion        | Send to                                    | • 10.02.2011.21:29  |
| A MARCINA         |                                            | 06.02.2011.22:06    |
| -                 | Cut                                        | 05.02.2011. 23:02   |
| a sinter          | Сору                                       | 05.02.2011. 23:02   |
| a subject         | Create shortcut                            | 05.02.2011. 9:49    |
| distantia da      | Delete                                     | 04.02.2011.18:15    |
| Conception in     | Rename                                     | 03.02.2011.17:31    |
| in the second div |                                            | 03.02.2011. 17:31   |
| in the other      | Properties                                 | 03.02.2011.17:30    |
| a lateral d       | numbrader for subtitio militana            | 02.02.2011.18:46    |

Zatim otvorite My computer ili Moje računalo ikonu na Vašoj radnoj površini, otvorite disk na kojem se nalazi program Synesis i otvorite žutu mapu na kojoj piše samo "Synesis"

Kada otvorite žutu mapu Synesis na ekranu će se pojaviti popis svih vaših knjige koje vidite unutar samog programa Synesis (ako unutar mape Synesis nema žutih mapa sa nazivima Vaših knjiga znači da niste odabrali dobru mapu programa)

Nakon otvaranja mape potrebno je na prazan prostor unutar mape kliknuti desni klik miša i odabrati opciju "Paste" ili "Zalijepi"

| Name         | Date modified     |
|--------------|-------------------|
| JArchive     | 27.01.2011.21:46  |
| 📕 e-forms    | 27.01.2011, 21:46 |
| 🌗 Pupilla    | 20.02.2011.15:55  |
| 🐌 System     | 27.01.2011. 21:46 |
| 🕘 Images.mdb | 24.10.2006. 10:32 |
| Pupilla.mdb  | 26.01.2007.12:44  |
| Synesis.exe  | 14.01.2011.15:00  |
| Synesis.lic  | 26.02.2011.22:46  |
| Synesis.mdb  | 20.02.2011.15:55  |
| wPDF200A.dll | 24.09,2003, 13:35 |
|              |                   |

| 411 | Catalyst(TM) Control Center |        |
|-----|-----------------------------|--------|
|     | View                        | •      |
|     | Sort by                     | •      |
|     | Group by                    | •      |
|     | Refresh                     |        |
|     | Customize this folder       |        |
|     | Paste                       |        |
|     | Paste shortcut              |        |
|     | Undo Delete                 | Ctrl+Z |
|     | Share with                  | ÷      |
| ٩   | BitDefender File Vault      | ÷      |
|     | New                         | •      |
|     | Properties                  |        |

Operativni sustav će zatim prebaciti datoteku u mapu programa.

Ako vam je ponuđena opcija da staru datoteku zamijenite sa novom prihvatite ju, ako nije ponuđeno obratite pozornost pod kojim nazivom je nova datoteka pospremljena.

Ako je nova datoteka pospremljena pod nazivom npr. Synesis(2).lic potrebno je prvo obrisati staru licencnu datoteku (desni klik na "Synesis.lic" - zatim lijevi klik na "Delete" ili "Izbriši") te novoj datoteci pridružiti pravo ime kako bi ju program prepoznao (desni klik miša na Synesis(2).lic -"Rename" ili "Preimenuj" i jednostavno izbrisati zagrade i broj unutar tih zagrada, naziv datoteke mora biti samo : "Synesis.lic")

<u>Ako niste sigurni koju datoteku treba obrisati nemojte ništa brisati, pozovite osobu koja se inače</u> <u>brine za Vaš informatički sustav</u>